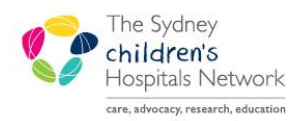

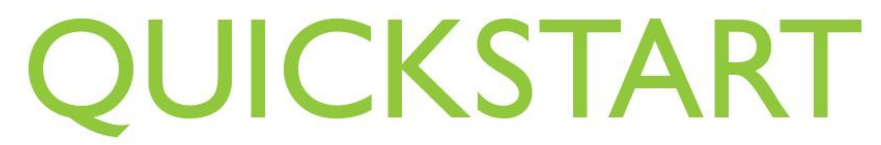

A series of helpful guides provided by the Information Technology Department

## 724 – ED Downtime viewer

Information is sent from FirstNet to the 724 Access Viewer in real time. 724 is a view only program and is used when FirstNet is unavailable. Only information from the current encounter can be accessed.

• Click on the 724 Access Viewer icon.

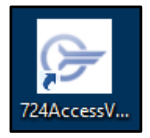

- Log in using the 724 Access Viewer username and password. The details can be found in the Downtime box.
- FirstNet Search screen appears.
- Select Emergency CHW from Tracking Group drop down list.
- The Audit Information screen opens.
- Enter your username.
- Click on **PowerChart Unavailable**.
- Click OK.

| 8                         |                                                                                        |
|---------------------------|----------------------------------------------------------------------------------------|
| File Help                 | tions Courses   Appointment Courses   Lab Collection Courses   Uppointfied Medications |
| FirstNet                  | uent search   Appointment search   Lab Collection search   onvenied medications        |
|                           |                                                                                        |
|                           |                                                                                        |
| Tracking Group:           | Print List Print Chart                                                                 |
| Emergency CHW V           | Tracking Location Name Acuity DOB Sex Chief Complaint                                  |
| Last Name:                |                                                                                        |
| First Name:               | Audit Information!                                                                     |
|                           | Username                                                                               |
| DOB: dd/mm/yyyy           | 99999999                                                                               |
|                           | Reason for viewing the nation's chart                                                  |
| Include Departed Patients | Powerchart Unavailable                                                                 |
| Search Reset              | Other                                                                                  |
|                           |                                                                                        |
| Add                       |                                                                                        |
| Edit                      |                                                                                        |
| Patient Ed                |                                                                                        |
| Depart                    |                                                                                        |
| Depart                    | OK Cancel                                                                              |
| Undo Depart               |                                                                                        |
|                           |                                                                                        |

- The FirstNet list appears on the screen. This list is equivalent to the All Patients list in FirstNet. It shows all
  patients in ED, except EMU patients.
- Click on a column header to sort patients (e.g. Name for alphabetical order).
- Chief Complaint = Presenting Problem.
- NHS=Medicare number.

| File Help                       |                        |                             |           |            |            |                                 |       |       |     |                   |                 |        |          |               |               |                |                                                                                                    |
|---------------------------------|------------------------|-----------------------------|-----------|------------|------------|---------------------------------|-------|-------|-----|-------------------|-----------------|--------|----------|---------------|---------------|----------------|----------------------------------------------------------------------------------------------------|
| FirstNet Search Patient List Pa | tient Search Appointm  | ent Search   Lab Collection | on Search | Unverified | I Medicati | ions                            |       |       |     |                   |                 |        |          |               |               |                |                                                                                                    |
| FirstNet                        |                        |                             |           |            |            |                                 |       |       |     |                   |                 |        |          |               |               |                |                                                                                                    |
|                                 |                        |                             |           |            |            |                                 |       |       |     |                   |                 |        |          |               |               |                |                                                                                                    |
|                                 |                        |                             |           |            |            |                                 |       |       |     |                   |                 |        |          |               |               |                |                                                                                                    |
| Tracking Group:                 | Print List Print Chart |                             |           |            |            |                                 |       |       |     |                   |                 |        |          |               |               |                |                                                                                                    |
| Emergency CHW 🗸 🗸               | Tracking Location      | Name                        | المستعدا  | DOP        | C.m.       | Chief Complaint                 | NILIE | Clark |     | Independent Drast | Medical Officer | Nume   | Commente | Arrive Dt/Tes | Depart Dt/Tex | Discharge Dise | Discharge Discourses                                                                                                    |
| Last Name:                      | Acute 02               | j Name .                    | 3         | DOB        | Female     | RESPIRATORY - BREATHING PROBLEM | INFIS | CIERK | UDA | independent Pract | SY              | JW     | comments | Anive DU Im   | Depart Dt/ Tm | Discharge Disp | Bronchiolitis                                                                                                    |
|                                 | Acute,03               |                             | 4         |            | Male       | VOMITING                        |       |       |     |                   | Joel            | JW     |          |               |               |                | or or other the second second s |
| First Name:                     | Acute,04               |                             | 3         |            | Male       | Pain, neck                      |       |       |     |                   | SY              |        |          |               |               |                |                                                                                                    |
|                                 | Acute,05               |                             | 2         |            | Male       | INJURY - HEAD                   |       |       |     |                   | SY              | Nathan |          |               |               |                |                                                                                                    |
| DOP: dd/mm/sees                 | Acute,06               |                             | 3         |            | Female     | DEVICE CARE/PROBLEM             |       |       |     |                   | SY              | Nathan |          |               |               |                |                                                                                                    |
| bob. da/min/yyyy                | Acute,07               |                             | 3         |            | Female     | Bleed other                     |       |       |     |                   | Joel            | Nathan |          |               |               |                |                                                                                                    |
|                                 | Acute,08               |                             | 4         |            | Male       | Foreign body                    |       |       |     |                   | Joel            | Nathan |          |               |               |                | Swallowing difficult                                                                                                    |
| Include Departed Patients       | Acute, 10              |                             | 3         |            | Female     | URINARY TRACT INFECTION         |       |       |     |                   | Joel            | Tash   |          |               |               |                | Urinary tract infection                                                                                                    |
|                                 | Acute,12               |                             | 3         |            | Female     | FEVER IMMUNOSUPPRESSED PATIENT  |       |       |     |                   | SY              | Tash   |          |               |               |                | Febrile neutropenia                                                                                                    |
| Search Reset                    | Sub Acute,1            |                             | 4         |            | Female     | Bleed PR                        |       |       |     |                   | Reema           | KateH  |          |               |               |                |                                                                                                    |
| New                             | Sub Acute,2            |                             | 4         |            | Female     | PAIN, ABDOMINAL                 |       |       |     |                   | Reema           | KateH  |          |               |               |                |                                                                                                    |

- To access EMU patients, click on Patient List tab.
- The Audit Information screen opens.
- Enter your username.
- Click on **PowerChart Unavailable**.
- Click OK.

|               |               |                |                   |                  |                  |                   |              | 72                    | Access View   | ver         |          |
|---------------|---------------|----------------|-------------------|------------------|------------------|-------------------|--------------|-----------------------|---------------|-------------|----------|
| Help          |               |                |                   |                  |                  |                   |              |                       |               |             |          |
| rstNet Search | Patient List  | Patient Search | Appointment Sear  | ch Lab Collectio | in Search Univer | ified Medications |              |                       |               |             |          |
| Patient List  |               |                |                   |                  |                  |                   |              |                       |               |             |          |
|               |               |                |                   |                  |                  |                   |              |                       |               |             |          |
| rint Chart    |               |                |                   |                  |                  |                   |              |                       |               |             |          |
| mergency Cu   | bes Emergency | Department Eme | rgency Medical Ur | sit              |                  |                   |              |                       |               |             |          |
| Name          | NHS           | FIN            | MRN               | Age              | Sex              | DOB               | Visit Reason | Encounter Type        | Room/Bed      | Med Service | Admitted |
|               |               |                |                   |                  |                  |                   |              |                       |               |             |          |
|               |               |                |                   |                  |                  |                   |              |                       |               |             |          |
|               |               |                |                   |                  |                  |                   |              |                       |               |             |          |
|               |               |                |                   |                  |                  |                   | 5            | Au                    | dit Informati | on!         |          |
|               |               |                |                   |                  |                  |                   | Username     |                       |               |             | _        |
|               |               |                |                   |                  |                  |                   |              |                       |               |             |          |
|               |               |                |                   |                  |                  |                   | Perrop for   | is used the extinct's | chart         |             |          |
|               |               |                |                   |                  |                  |                   | Powerchart   | Unavailable           | Crieft        |             |          |
|               |               |                |                   |                  |                  |                   | Cther        |                       |               |             |          |
|               |               |                |                   |                  |                  |                   | Ouner        |                       |               |             |          |
|               |               |                |                   |                  |                  |                   |              |                       |               |             |          |
|               |               |                |                   |                  |                  |                   |              |                       |               |             |          |
|               |               |                |                   |                  |                  |                   |              |                       |               |             |          |
|               |               |                |                   |                  |                  |                   |              |                       |               |             |          |
|               |               |                |                   |                  |                  |                   |              |                       | _             |             |          |
|               |               |                |                   |                  |                  |                   |              |                       | F             | ОК          | Cancel   |
|               |               |                |                   |                  |                  |                   |              |                       |               |             |          |
|               |               |                |                   |                  |                  |                   |              |                       |               |             |          |

- Three Patient lists appear on the screen.
  - Emergency Cubes: shows all patients with Emergency encounter type in ED.
  - Emergency Department: shows all patients with Inpatient encounter type in ED, excludes EMU patients.
  - Emergency Medical Unit: shows all patients in EMU.

| 0 | -                            |                 |          |          |            |           |              |                      |                |            | 724                | Access Viewe | r              |                                    |                                    |
|---|------------------------------|-----------------|----------|----------|------------|-----------|--------------|----------------------|----------------|------------|--------------------|--------------|----------------|------------------------------------|------------------------------------|
| F | ile Help                     |                 |          |          |            |           |              |                      |                |            |                    |              |                |                                    |                                    |
|   | FirstNet Search Patient List | t   Patient Sea | arch Ap  | opointme | nt Search  | Lab Colle | ection Searc | h Unverified Medic   | ations         |            |                    |              |                |                                    |                                    |
| 1 | Patient List                 |                 |          |          |            |           |              |                      |                |            |                    |              |                |                                    |                                    |
|   |                              |                 |          |          |            |           |              |                      |                |            |                    |              |                |                                    |                                    |
|   | Print Chart                  |                 |          |          |            |           |              |                      |                |            |                    |              |                |                                    |                                    |
|   | Emergency Cubes Emerger      | ncy Departmen   | t Emerge | ency Med | lical Unit |           |              |                      |                |            |                    |              |                |                                    |                                    |
|   | Name                         | NHS             | FIN      | MRN      | Age        | Sex       | DOB          | Visit Reason         | Encounter Type | Room/Bed   | Med Service        | Admitted     | Length of Stay | Attending Physician                | Admitting Physician                |
|   |                              |                 |          |          | 14 years   | Female    |              |                      | Emergency      | Triage CHW | Emergency Medicine |              | 0 days 0 hours | Hort, Jason R (Medical Specialist) | Hort, Jason R (Medical Specialist) |
|   |                              |                 |          |          | 14 months  | Female    |              | Review               | Emergency      | Triage CHW | Emergency Medicine |              | 0 days 0 hours | Hort, Jason R (Medical Specialist) | Hort, Jason R (Medical Specialist) |
|   |                              |                 |          |          | 7 years    | Male      |              | Pain, neck           | Emergency      | Amb Bay    | Emergency Medicine |              | 0 days 1 hour  | Hort, Jason R (Medical Specialist) | Hort, Jason R (Medical Specialist) |
|   |                              |                 |          |          | 2 months   | Female    |              | Bleed other          | Emergency      | Triage CHW | Emergency Medicine |              | 0 days 1 hour  | Hort, Jason R (Medical Specialist) | Hort, Jason R (Medical Specialist) |
|   |                              |                 |          |          | 14 months  | Female    |              | Injury - head        | Emergency      | Amb Bay    | Emergency Medicine |              | 0 days 1 hour  | Hort, Jason R (Medical Specialist) | Hort, Jason R (Medical Specialist) |
|   |                              |                 |          |          | 9 years    | Male      |              | Pain, abdominal      | Emergency      | Triage CHW | Emergency Medicine |              | 0 days 1 hour  | Hort, Jason R (Medical Specialist) | Hort, Jason R (Medical Specialist) |
|   |                              |                 |          |          | 7 years    | Male      |              | Respiratory - wheeze | Emergency      | Triage CHW | Emergency Medicine |              | 0 days 5 hours | Hort, Jason R (Medical Specialist) | Hort, Jason R (Medical Specialist) |

- Double click on a patient to open the patient's chart.
- Overview of a patient's demographics are displayed in the blue banner bar.
- The left hand side contains different information tabs.
- Click on a tab to see more information.

| WHITE, Snow                              |                | DOB: 26/03/2010                 |                               | Age: 5 years   |         |                  | Female                     |              | Loca            | tion: Clubbe Ward | , 03, 06         |        |                         |
|------------------------------------------|----------------|---------------------------------|-------------------------------|----------------|---------|------------------|----------------------------|--------------|-----------------|-------------------|------------------|--------|-------------------------|
| NHS:123 123 12310<br>Weight Dosing: 20kg |                | MRN:1301475                     |                               | FIN:2296260    |         |                  | Status: In                 | patient      | Aller           | jies: Apples      |                  |        |                         |
|                                          |                |                                 |                               |                |         |                  |                            |              |                 |                   |                  |        |                         |
| Patient Information                      | Patient Inform | ation                           |                               |                |         |                  |                            |              |                 |                   |                  | Lart I | Indated: 11/01/16 07:57 |
| Lab Results                              | Demographics   | Allergies   Problems   Diagnosi | s                             |                |         |                  |                            |              |                 |                   |                  |        |                         |
| Patient Care Results                     | Encounter      |                                 |                               |                |         |                  |                            |              |                 |                   |                  |        |                         |
| Medication Administration                | Select         | FIN<br>2296260 (Primary Encourt | Admit Date                    | Discharge Date | Facilit | 4                | Nurse Unit<br>Clubbe Warr  | 4            | Visit Type      | Visit Reason      | Length of Stay   |        |                         |
| Orders                                   |                | 2296254                         | 06/01/16 12:10                | 11/01/16 07:42 | CHW     |                  | Clubbe Ward                | 4            | Inpatient       | BURNS             | 4 days           |        |                         |
| Vital Signs                              |                | 2296237                         | 21/12/15 09:14                | 06/01/16 12:09 | CHW     |                  | Clubbe Ward                | 4            | Inpatient       | BURNS             | 16 days          |        |                         |
| Deserved                                 | H              | 2296218                         | 15/12/15 09:42 08/12/15 09:41 | 21/12/15 09:14 | CHW     |                  | Clubbe Ward<br>Clubbe Ward | 1            | Inpatient       | BURNS             | 5 days<br>7 days |        |                         |
| Documents                                |                |                                 |                               |                |         |                  |                            |              |                 |                   |                  |        |                         |
| Intake & Output                          | Patient Inform | ation                           |                               |                |         |                  |                            |              |                 |                   |                  |        |                         |
| Scheduled Appointments                   | Full Name      | WHITE, Snow                     |                               |                |         |                  | Home Address               | 114 Wo       | odville Rd      |                   |                  |        |                         |
| Microbiology Viewer                      | Age            | 5 years                         |                               |                |         |                  |                            | WOOD         | ILLE NORTH, S   | A 5012            |                  |        |                         |
| Medication Profile                       | Date of Birth: | 26/03/2010                      |                               |                |         |                  |                            |              |                 |                   |                  |        |                         |
| inconcernant forme                       | NHS            | 123 123 12310                   |                               |                |         |                  | Genden                     | Female       |                 |                   |                  |        |                         |
|                                          | Phone:         | 0298457777                      |                               |                |         |                  | MRNE                       | 1301475      |                 |                   |                  |        |                         |
|                                          | Cell/Pager:    | 0402123456                      |                               |                |         |                  | FIN                        | 2296260      |                 |                   |                  |        |                         |
|                                          | Mobile         |                                 |                               |                |         |                  | Insurance                  | BUPA A       | ustralia Health | Pty Ltd           |                  |        |                         |
|                                          | Room:          | 03                              |                               |                |         |                  | Facilitys                  | CHW          |                 |                   |                  |        |                         |
|                                          | Bedt           | 06                              |                               |                |         |                  |                            |              |                 |                   |                  |        |                         |
|                                          | Contact Inform | nation                          |                               |                |         | Physician Inform | nation                     |              |                 |                   |                  |        |                         |
|                                          |                |                                 |                               |                |         | Physician Nan    | ne Vis                     | it Relations | :hip            | Active From       | Active Until     |        |                         |
|                                          | Next of Kin In | formation                       |                               |                |         | Test, Consulta   | int Ad                     | mitting Ph   | ysician         | 11/01/2016 07:43  | 31/12/2100 00:00 |        |                         |
|                                          | Name           | DISNEY Cinderalla               |                               |                |         | Test, Consulta   | int Att                    | tending Ph   | ysician         | 11/01/2016 07:43  | 31/12/2100 00:00 |        |                         |
|                                          | Deser          | promety emocreme                |                               |                |         |                  |                            |              |                 |                   |                  |        |                         |
|                                          | Polationshim   | Mather                          |                               |                |         |                  |                            |              |                 |                   |                  |        |                         |
|                                          | reationship    | moner                           |                               |                |         |                  |                            |              |                 |                   |                  |        |                         |
|                                          |                |                                 |                               |                |         |                  |                            |              |                 |                   |                  |        |                         |
|                                          |                |                                 |                               |                |         |                  |                            |              |                 |                   |                  |        |                         |

• Patient Information: Click on the different tabs to see Demographics, Allergies, Problems and Diagnosis.

| Patien   | t Inform | nation   |                |            |         |         |              |                      |          |
|----------|----------|----------|----------------|------------|---------|---------|--------------|----------------------|----------|
|          |          |          |                |            |         |         |              |                      |          |
| Demogra  | aphics   | Allergie | s Problems     | Diagnosis  |         |         |              |                      |          |
| Priority | Clinica  | al Dx    | Classification | Date       | Dx Type | Ranking | Confirmation | Responsible Provider | Comments |
|          | Acute    | asthma   | Medical        | 11/01/2016 | Working |         | Confirmed    |                      |          |
|          |          |          |                |            |         |         |              |                      |          |

- Lab Results: Change timeframe as required. Only results from the current encounter are displayed.
- **Patient Care Results:** Measurement Information, Forms and Assessments are available.
- **Medication Administration:** Change timeframe as required. Select Current, Future or Discontinued medications.
- Orders: All orders for this encounter are listed
- Vital Signs: This tab contains measurements and in the future BTF.
- **Documents:** All Documents for this encounter are listed, double click on a document to open it.
- Intake&Output: A balance of intake and output is listed.
- Scheduled Appointments: Future and Past appointments are listed.
  - Microbiology Viewer: All Microbiology results for this enounter are listed.
- Medication Profile: A list of all future, current and discontinued medications.

## **Important Information:**

If the Network is unavailable you have to restart your computer before accessing 724. You cannot use the desktop or AL window icon to open 724. You have to search for 724 in your programs. In order to access the search function click on the windows icon in the bottom left of your screen and then click on the magnifying class. Type 724 to find the program. Click on 724 Access Viewer. See Quickstart 724 – Downtime viewer (Network outage)

Begin Date/Time Duration

04/02/16 11:00 60 Confirmed Asthma Education

| Patient Informatio   | n 🔲 Patient Ca | are Results | 🗌 Me  |
|----------------------|----------------|-------------|-------|
|                      |                |             |       |
|                      |                |             |       |
| Charle Data Data and |                |             |       |
| Start Date between:  | 10/01/2016 🗸   | 11/01/2     | 016 🗸 |
|                      |                |             |       |
| 24 Hour Total: 0:00  | - 23-59        |             |       |
| 24110di Totali 0.00  | 25.55          |             |       |
|                      |                |             |       |
|                      | 10/01/2016     | 11/01/2016  | 5     |
| Intake and Output    | 00:00 - 23:59  | 00:00 - 23: | 59    |
| Intake Total         |                | 200.0       |       |
| Output Total         |                | 100.0       |       |
| Balance              |                | 100.0       |       |
|                      |                |             |       |

Asthma Educator CNC Dept of Res Med

| < | Clinical Date Range Between: 11/01/2016 v 11/01/2016 v                                                                                                    |                                      |                                   |                |                          |
|---|----------------------------------------------------------------------------------------------------|--------------------------------------|-----------------------------------|----------------|--------------------------|
| 0 | Order Type: Current v                                                                                                    |                                      |                                   |                |                          |
|   | Medication Orders                                                                                                    | 11/01/16 07:57                       | 11/01/16 08:00                    | 11/01/18 12:00 | 11/01/16 14:00           |
| Г | Scheduled                                                                                                    |                                      |                                   |                |                          |
| , | amoxycliki (amoxycliki)<br>300 mg, Orat, TDS, Preumonia<br>Ordening Providen Test, Consultant<br>Order Paced By: Schormuler; Stefania-DBA<br>Target Dose: amoxycliki 15 mg/kg (Actual Dose: 15 mg/kg) 11/01/2016<br>07:52:51                     | 300 mg Oral<br>Auth (Verified)       |                                   |                | Scheduled - 300 mg, Oral |
| 1 | fluticasone (Fluotide 125 moglith pressurtsed inhalation)<br>1 putflis), Inhaled, BD, Aathma markenance (+1 year)<br>Orderen previder Test, Cansulation<br>Order Raced By, Schormuler, Statione-DBA<br>Rinse must with water and expel after use | 1 puff(s) inhaled<br>Auth (Verified) |                                   |                |                          |
| , | predniacione (predniacione)<br>20 mg, Oral, 80 (with or after food), Asithms<br>Ordering Provider Test, Consultant<br>Order Ruced By: Schormuler, Stafane-DBA<br>Target Dase prodinscione 1 mg/kg (Actual Obser. 1 mg/kg) 11/01/2016             |                                      | OVERDUE - Scheduled - 20 mg, Oral |                |                          |

|   |               |                     |       | Intake To   | otal        |             |      | 200.0   |          |     |
|---|---------------|---------------------|-------|-------------|-------------|-------------|------|---------|----------|-----|
|   |               |                     |       | Output T    | fotal       |             |      | 100.0   |          |     |
|   |               |                     |       | Balance     |             |             |      | 100.0   |          |     |
|   |               |                     |       |             |             |             | _    | _       | _        |     |
|   |               |                     |       |             |             |             |      |         |          |     |
| 8 | tient Care Re | esults 🔲 Medication | Admin | istration   | Orders      | Vital Signs | Doc  | uments  | 📃 Intake | and |
|   |               |                     |       |             |             |             |      |         |          |     |
|   |               |                     |       |             |             |             |      |         |          |     |
|   | 1             |                     |       |             | 1           |             | 1    |         | 1        |     |
| 1 | State         | Appointment Type    | Appoi | ntment Reas | son   Prima | ry Resource | Loc  | ation   |          |     |
|   | Confirmed     | Asthma New          |       |             | Eitzae      | ald Dominic | Acti | ma Clin | 1        |     |

| Start<br>Lab I | Date Betweer<br>Results Filter: | 10/01/2016 v 11/0 | 1/2016 v      |                |
|----------------|---------------------------------|-------------------|---------------|----------------|
|                |                                 | Category          | Procedure     | 11/01/16 08:07 |
| 1              | Chemistry                       |                   | Sodium        | 143 mmol/L     |
| 2              | Chemistry                       |                   | Potassium     | 4.0 mmol/L     |
| 3              | Chemistry                       |                   | Chloride      | 110 mmol/L     |
| 4              | Chemistry                       |                   | Bicarbonate   | 18 mmol/L      |
| 5              | Chemistry                       |                   | Total Protein | 80 g/L         |
| 6              | Chemistry                       |                   | Urealevel     | 5.0 mmol/L     |
| 7              | Chemistry                       |                   | Urealevel     | 5.0 mmol/L     |
| •              | Chemistry                       |                   | Albumin       | 50 ml          |